## Accessing Resources for Intervention or Extended Learning

## For My Math Academy & My Reading Academy

1. Log in to your <u>Educator Center</u> account.

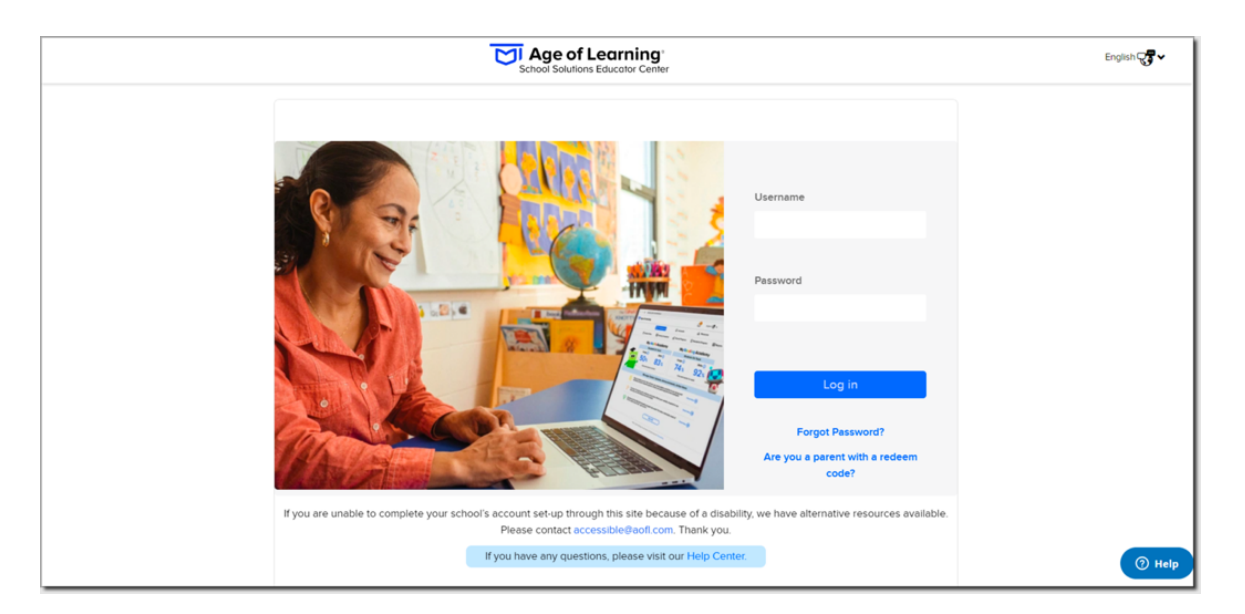

2. Use the drop-down menu to select the program.

| Age of Learning<br>School Solutions Educator Center |                                                                                                    | English 🖓 🗸 | Welcome |
|-----------------------------------------------------|----------------------------------------------------------------------------------------------------|-------------|---------|
|                                                     | My Math Academy 🔨 🗹 Dashboards 🗸 🚊 Accounts 🗸 🔮 Resources                                                                                                    |             |         |
|                                                     | My Reading Academy <sup>®</sup> Usage (CF23)                                                                                                    |             |         |
|                                                     | 표 Fitters 🖉 Usage Tracker 🛁 Overall Progress                                                                                                    |             |         |
|                                                     | Click to get the latest  Click to get the latest Click to get the latest Click    |             |         |
|                                                     | Student Engagement This Week                                                                                                    |             |         |
|                                                     | Rostered (% Active) (% Active On Track for 45 Ministres<br>(% Active) (% Active) |             |         |
|                                                     |                                                                                                    |             |         |
|                                                     |                                                                                                    |             |         |
|                                                     |                                                                                                    |             |         |

3. Click **Resources** at the top of your screen.

| My Math Academ | y 🎽 📈 Das | shboards ~ 🛛 💆 Acco | ounts 🗸 🚊 Resour    | rces                                         |           |
|----------------|-----------|---------------------|---------------------|----------------------------------------------|-----------|
|                |           |                     |                     |                                              |           |
|                |           | Usage               | (CF23)              |                                              |           |
| == Filters     |           |                     |                     |                                              |           |
|                |           | Usage Tracker       | 📶 Overall Pr        | ogress                                       |           |
|                |           | Click to ge         | t the latest        | 🕢 Download CSV                               | r 🖨 Print |
|                |           | This Week           | Overall             |                                              |           |
|                |           | Student Engage      | ment This Week      |                                              |           |
|                | Rostered  | Act<br>(% Ac        | tive On<br>ctive) ( | Track for 45 Minutes<br>(% Actives On Track) |           |
|                | 11        | 0                   | 0%                  | 0 0%                                         |           |
|                |           |                     |                     |                                              |           |
|                |           |                     |                     |                                              |           |
|                |           |                     |                     |                                              |           |
|                |           |                     |                     |                                              |           |
|                |           |                     |                     |                                              |           |
|                |           |                     |                     |                                              |           |

4. Click the Skills and Concepts link.

| Welcome to our Resources Page! Discover a variety of materials and information designed to enhance learning experiences. Empowering educators, students, and caregivers to make learning a joyful and rewarding experience.       | My Math A | Academy 💙                     | Dashboards 🗸                                                                                                    | ্রী Accounts v     | 🚊 Resources                                                            |                                                                                                    |  |
|----------------------------------------------------------------------------------------------------|-----------|-------------------------------|----------------------------------------------------------------------------------------------------|--------------------|------------------------------------------------------------------------|----------------------------------------------------------------------------------------------------|--|
| Welcome to our Resources Page! Discover a variety of materials and information designed to enhance<br>learning experiences. Empowering educators, students, and caregivers to make learning a joyful and<br>rewarding experience. |           |                               |                                                                                                    | Resources          |                                                                        |                                                                                                    |  |
| Learning Management System and other Age of Learning professional development resources.                                                                                                    |           | Welcome to a<br>learning expe | ur Resources Page! Disco<br>eriences. Empowering ed<br>) 값 Skills a<br>Skills a<br>ter<br>s to your questions about the<br>ent System and other Age of | Age of<br>Learning | Professional Lea<br>s your hub for Age of Le<br>ssional development re | n designed to enhance<br>e learning a joyful and<br>inning<br>arning<br>earning training and<br>isources. |  |

 You will see a small pop-up window with the heading Lessons: My Math Academy or Lessons: My Reading Academy, depending on the program you selected. Click the dropdown menu to select a set of standards for either Florida's B.E.S.T. or Florida Early Learning and Development Standards.

| Lessons : My Math Academy                                                                                                    | × |  |
|----------------------------------------------------------------------------------------------------|---|--|
| Floridas B.E.S.T. Florida Early Learning and Developmental Standards<br>2nd Grade (20 Lessons)                                                                       |   |  |
| Skills and Concepts                                                                                                    |   |  |
| Professional Learning         Quickly find answers to your questions about the Age of         Learning Management System and other Age of Learning         products. |   |  |

6. Click on the grade level of interest. For B.E.S.T standards, both programs have kindergarten, 1<sup>st</sup> grade, and 2<sup>nd</sup> grade, and *My Reading Academy* adds a small number of 3<sup>rd</sup> grade lessons. Florida Early Learning and Developmental Standards includes Preschool and Pre-K lessons for *My Math Academy* and Pre-K lessons for *My Reading Academy*.

|   | Lessons : My Reading Academy                                                                | × |
|---|---------------------------------------------------------------------------------------------|---|
|   | Floridas B.E.S.T. 💌                                                                         |   |
|   | Kindergarten (181 Lessons) >                                                                |   |
| C | 1st Grade (206 Lessons) 🗸                                                                   |   |
|   | Tap on a lesson to learn more.                                                              |   |
|   | Read sight words (me, has, its)                                                             |   |
|   | Match sounds to letters (oo)                                                                |   |
|   | Segment two-syllable V/CV words                                                             |   |
|   | Match open, closed, and final -e syllable patterns in two-syllable words                    |   |
|   | Decode one-syllable words with dipthongs and ambiguous vowel spellings (oi, oy)             |   |
|   | Match sounds to letters (ie, y)                                                             |   |
|   | Sort words in different word families (-ay, -ail)                                           |   |
|   | Read sight words instantly (were, each, their)                                              |   |
|   | Read sentences containing sight words and two-syllable VCCV words                           |   |
|   | Identify words with long vowel digraphs (ai, ay)                                            |   |
|   | Decode one-syllable words with three-letter blends                                          |   |
|   | Sort one-syllable words with common dipthong and ambiguous vowel spelling patterns (oi, oy) |   |
|   | Read sight words (would, could, should)                                                     |   |
|   | Read sight words (use, some, come)                                                          |   |
|   | Segment a spoken CCVC or CVCC word into its component sounds                                |   |

Click on the standard of interest. You will now see the specific standards strand (1), a game within the selected program that teaches this standard (2), along with a game description and why it's important, and a blue button (3) to access additional resources you can use to target this standard in your class.

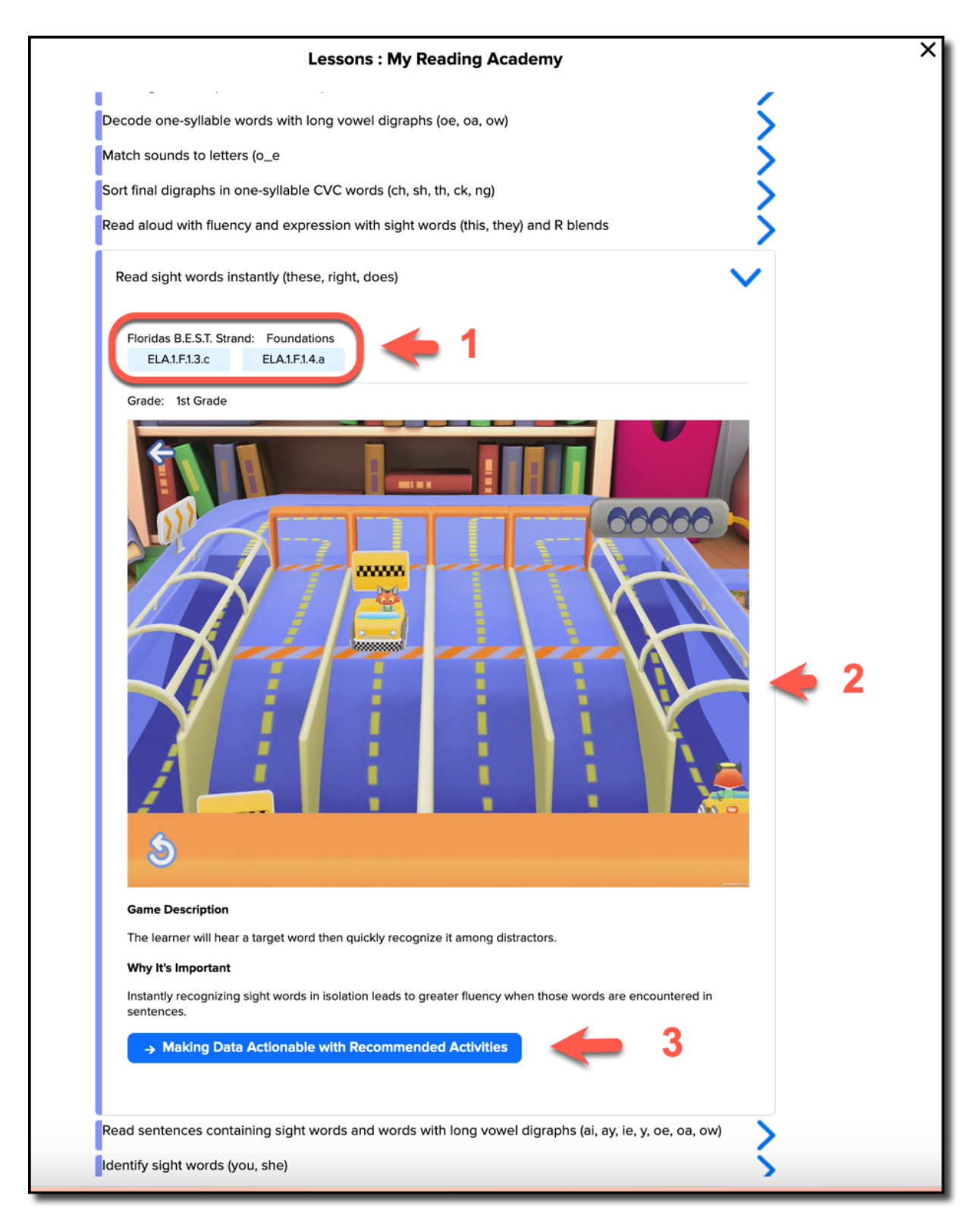

8. The Recommended Activity (click One-on-One Activity or Group Activity) designed by our Curriculum Team can help students master the selected skill, in addition to the games within the program that address the skill. Each lesson plan includes (1) Materials needed, often including PDFs you can download, (2) Set Up help, and (3) detailed instructions for the activity. (4) English Language Supports and Success Skills are options, and (5) click to Print or Download the full activity window.

| ← Back to Skil/Concept                                                                                                    | ×                         |
|----------------------------------------------------------------------------------------------------|---------------------------|
|                                                                                                    | 5                         |
| Sequence of                                                                                                    | set of letters            |
| Recommended Activity                                                                                                    |                           |
| Instruction Types One-on-One Activity Group Activity                                                                                                    | ☐ Print/Download          |
|                                                                                                    |                           |
| Content of the second second s |                           |
| (Estimated Time: 15 mins.)                                                                                                    |                           |
| Identify match and sequence upper and lowercase letters while int                                                                                                    | araction with poors       |
| Materials                                                                                                    | erecting weing being.     |
| materials (1)                                                                                                    | English Language Supports |
| alphabet strip                                                                                                    |                           |
| <ul> <li>full set of uppercase and lowercase foam or magnetic letters</li> </ul>                                                                                                    |                           |
| paper sack or possic bag, per por                                                                                                    | 😤 Success Skills 📥 🔪      |
| MKALeterrecognitionalphastrip. or (Download)                                                                                                    |                           |
|                                                                                                    |                           |
| Set Up                                                                                                    |                           |
| <ul> <li>Print a copy of the alphabet strip for each pair of learners.</li> </ul>                                                                                                    |                           |
| · For each pair, place a set of ten matching upper and lowercase letters                                                                                                    |                           |
| in a bag. Letters should be in an alphabetical sequence.                                                                                                    |                           |
| <ul> <li>Explain to learners that they will work together to match ten uppercase</li> </ul>                                                                                                    |                           |
| letters with ten lowercase letters. Then they will put the letters in                                                                                                    |                           |
| alphabetical order.                                                                                                    |                           |
| 💩 Try III ( 3)                                                                                                    |                           |
| <ul> <li>Ask questions such as What do you know about the alphabet? What</li> </ul>                                                                                                    |                           |
| two kinds of letters are in the alphabet?                                                                                                    |                           |
| <ul> <li>Invite learners to say and point to each letter on the alphabet strip.</li> </ul>                                                                                                    |                           |
| <ul> <li>Prompt a discussion about how letters are formed.</li> </ul>                                                                                                    |                           |
| <ul> <li>Ask questions, such as: Which letter is lowercase pgr whet do you paties about the character fits letter? How is investigated fit the came on?</li> </ul>                                                                                                    |                           |
| different from unpercase /DP How is it the same as/different from                                                                                                    |                           |
| lawercase (b)?                                                                                                    |                           |
| <ul> <li>Invite learners to take the letters from the bag and match the uppercase</li> </ul>                                                                                                    |                           |
| and lowercase letters.                                                                                                    |                           |
| Observe learners as they work together. Encourage them to share their                                                                                                    |                           |
| thoughts as they match the letters.                                                                                                    |                           |
| <ul> <li>After pairs have matched the letters, ask them to put them in</li> </ul>                                                                                                    |                           |
| alphabetical order. 551                                                                                                    |                           |
| <ul> <li>Ask questions such as: How do you know if you put the letters in the<br/>correct order?</li> </ul>                                                                                                    |                           |
| <ul> <li>Remind learners they can use the alphabet strip or the alphabet song to</li> </ul>                                                                                                    |                           |
| correct mistakes.                                                                                                    |                           |
| <ul> <li>As time allows, continue with other sets of letters.</li> </ul>                                                                                                    |                           |
| 😤 Learner Reflection                                                                                                    |                           |
| Social Awareness: Expressing Gratitude Celebrate and Appreciate Effort                                                                                                    |                           |
| and Success 552                                                                                                    |                           |